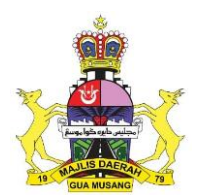

## MANUAL PENGGUNA BAYARAN ONLINE KOMPAUN PARKING MELALUI PORTAL PBTPay MAJLIS DAERAH GUA MUSANG

1. Masuk ke pautan : <u>https://pbtpay.kpkt.gov.my/welcome</u>

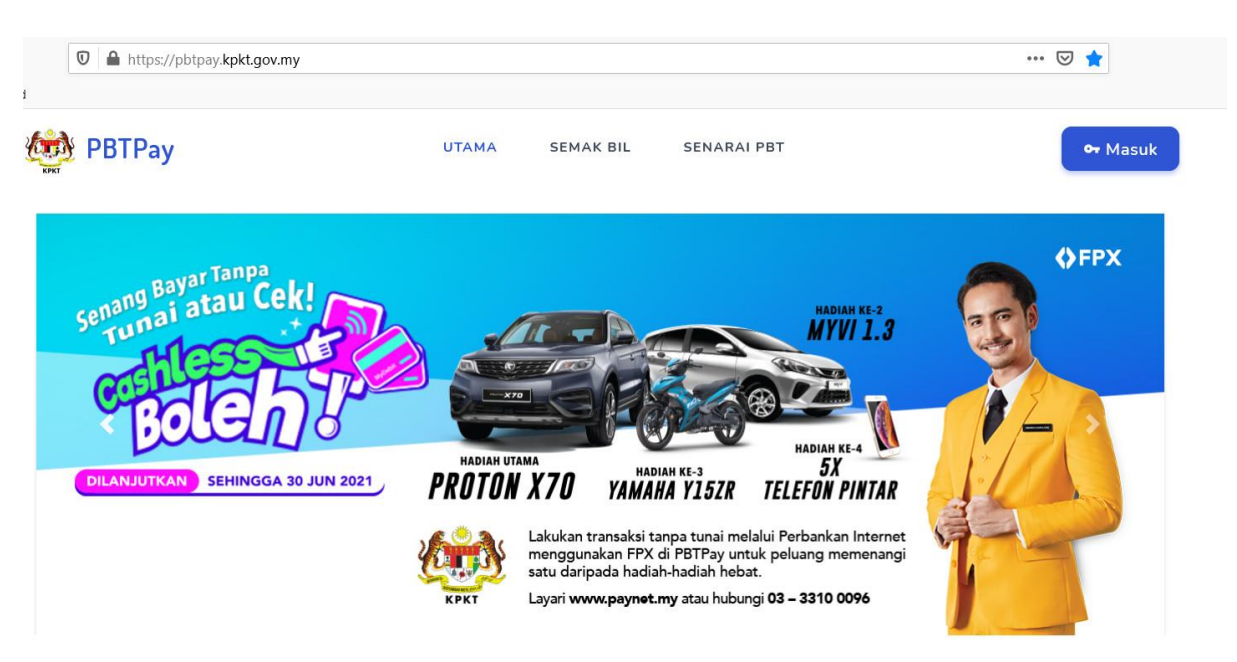

2. Log Masuk (Klik Pengguna Baru Jika Belum Mendaftar)

| /auth/signin                                                                | ☑ ☆                                                                                                    |
|-----------------------------------------------------------------------------|----------------------------------------------------------------------------------------------------|
| UTAMA SEMAK BIL SENARAI PBT                                                 | <del>or</del> Mas                                                                                                    |
| Helo Pengguna                                                               |                                                                                                    |
| Sila masukkan No. MyKad dan Kata Laluan <b>PBTPay</b> yang telah didaftarka | in.                                                                                                    |
| Daftar Masuk                                                                |                                                                                                    |
| No. MyKad : * Wajib diisi                                                   |                                                                                                    |
| Kata Laluan : *                                                             |                                                                                                    |
| от<br>                                                                      |                                                                                                    |
| LOG MASUK<br>Lupa Kata Laluan Pengguna Baru Reset ID                        |                                                                                                    |
| y                                                                           | UTAMA SEMAK BIL SENARAI PBT  Helo Pengguna Sila masukkan No. MyKad dan Kata Laluan PBTPay yang telah didaftarka  Daftar Masuk No. MyKad :* *Wajib diisi  Kata Laluan :*  To LOG MASUK Lupa Kata Laluan Pengguna Baru Reset ID |

3. Isi Maklumat Daftar Pengguna Baru

| Helo Pengguna Baru                                                                                                    |  |
|----------------------------------------------------------------------------------------------------|--|
| Sila isikan maklumat di bawah dan kami akan menghantar Kod Pengaktifan untuk<br>akaun baru <b>PBTPay</b> kepada anda melalui e-mel. |  |
| Daftar Pengguna Baru                                                                                                    |  |
| ·                                                                                                    |  |
| No. MyKad : * * Wajib diisi                                                                                                    |  |
| 8                                                                                                    |  |
| E-met : *                                                                                                    |  |
|                                                                                                    |  |
| No. Tel. Bimbit : *                                                                                                    |  |
|                                                                                                    |  |
| Kata Laluan : *                                                                                                    |  |
| OT                                                                                                    |  |
| 🗌 Saya setuju dengan Terma & Syarat                                                                                                 |  |
| Daftar                                                                                                    |  |
| Sudah Ada Akaun Aktifkan Akaun                                                                                                    |  |

4. Jika Telah Berdaftar Sila Masukkan NO. MYKAD dan KATA LALUAN

| PBTPay | UTAMA SEMAK BI                        | L SENARAI PBT                            | 😽 Masuk |
|--------|---------------------------------------|------------------------------------------|---------|
|        | Helo Pen                              | gguna                                    |         |
|        | Sila masukkan No. MyKad dan Kata Lalu | an <b>PBTPay</b> yang telah didaftarkan. |         |
|        | Daftar M                              | asuk                                     |         |
|        | No. MyKad : *                         | * Wajib diisi                            |         |
|        | Kata Laluan : *                       |                                          |         |
|        |                                       |                                          |         |
|        |                                       |                                          |         |

5. Senarai Bil (Pilih Semakan di PBT: Majlis Daerah Gua Musang) – Semak No. Plat dan Klik Semak

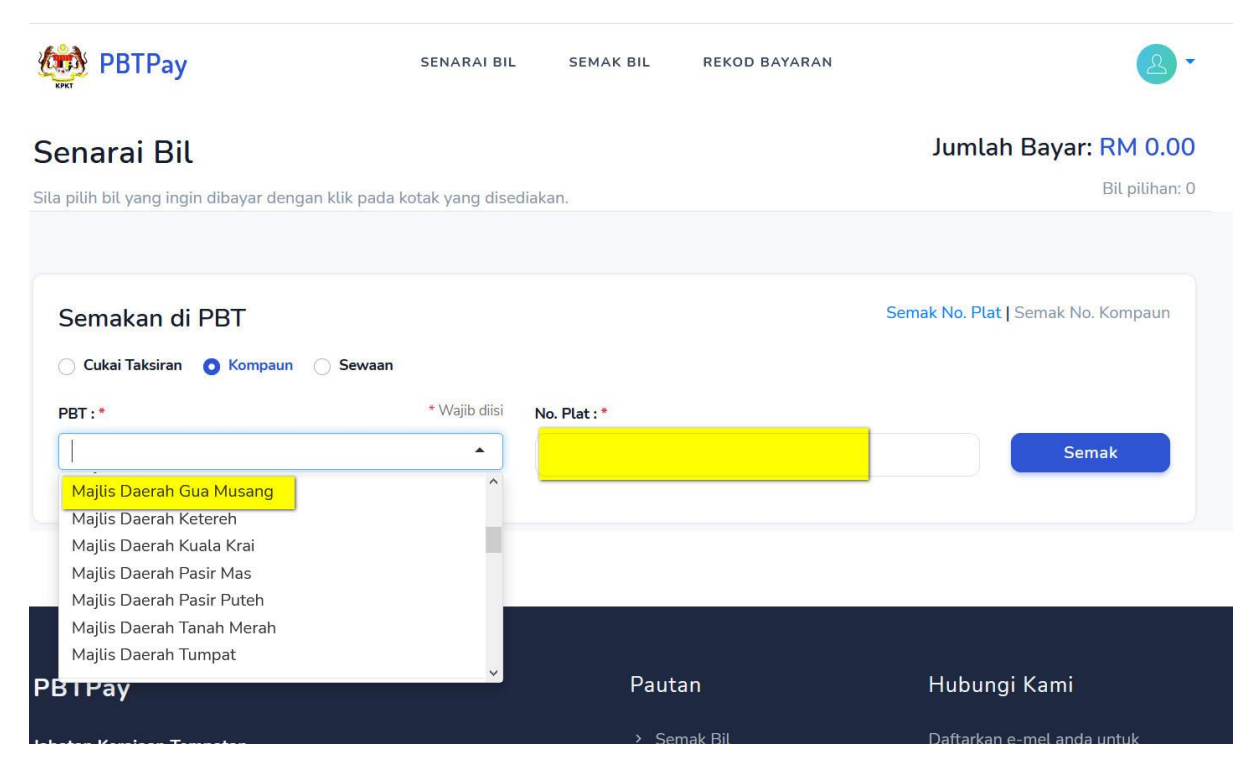

6. Paparan Hasil Semakan

| PBT              | ГРау                                                                                                    | SENARAI BIL              | SEMAK BIL                                   | REKOD BAYARAN                                                                                                    | 8-               |
|------------------|----------------------------------------------------------------------------------------------------|--------------------------|---------------------------------------------|----------------------------------------------------------------------------------------------------|------------------|
|                  | Berikut adalah b                                                                                                    | Ha<br>utiran lanjut akau | sil Semal                                   | Kan<br>Inarai Bil untuk membuat bayaran                                                                                                    |                  |
|                  |                                                                                                    |                          |                                             |                                                                                                    |                  |
|                  | 1. Kompaun                                                                                                    |                          | Am                                          | aun: RM 10.00<br>alahan: GAGAI                                                                                                    | RM10.00          |
|                  | <mark>1. Kompaun</mark><br>MDGM, Majlis Daerah Gua Musan                                                                     | g                        | Am<br>Kes<br>MEN<br>KER                     | aun: RM 10.00<br>alahan: GAGAL<br>APAMERKAN KUPON LETAK<br>ETA SAH DENGAN JELAS (                                                                      | RM10.00          |
| t<br>M           | <mark>1. Kompaun</mark><br>MDGM, Majlis Daerah Gua Musan<br>No. Kompaun: 262200-123/21                                       | g                        | Am<br>Kes<br>MEN<br>KER<br>10D              | aun: RM 10.00<br>alahan: GAGAL<br>IPAMERKAN KUPON LETAK<br>ETA SAH DENGAN JELAS (                                                                      | RM10.00<br>Bayar |
| 1<br>M<br>M      | <mark>1. Kompaun</mark><br>MDGM, Majlis Daerah Gua Musan<br>No. Kompaun: 262200-123/21<br>No. Plat:                          | g                        | Am<br>Kes<br>MEH<br>KER<br>10D<br>Lok       | aun: RM 10.00<br>alahan: GAGAL<br>IPAMERKAN KUPON LETAK<br>ETA SAH DENGAN JELAS (<br>1)<br>asi: , TAMAN WANGSA                                         | RM10.00<br>Bayar |
| נ<br>א<br>א<br>א | 1. Kompaun<br>MDGM, Majlis Daerah Gua Musan<br>No. Kompaun: 262200-123/21<br>No. Plat:                                       | g                        | Am<br>Kes<br>MEH<br>10D<br>Lok<br>MEN       | aun: RM 10.00<br>alahan: GAGAL<br>MPAMERKAN KUPON LETAK<br>ETA SAH DENGAN JELAS (<br>)<br>asi: , TAMAN WANGSA<br>WANGI, BANDAR GUA                     | RM10.00<br>Bayar |
| ן<br>א<br>ק<br>ק | 1. Kompaun<br>MDGM, Majlis Daerah Gua Musan<br>No. Kompaun: 262200-123/21<br>No. Plat:<br>No. Pengenalan: -<br>Nama Pemilik: | g                        | Am<br>Kes<br>MEN<br>100<br>Lok<br>MEN<br>MU | aun: RM 10.00<br>alahan: GAGAL<br>IPAMERKAN KUPON LETAK<br>ETA SAH DENGAN JELAS (<br>)<br>asi: , TAMAN WANGSA<br>WANGI, BANDAR GUA<br>SANG, GUA MUSANG | RM10.00<br>Bayar |

7. Klik Tanda "  $\sqrt{}$  " Jumlah Kompaun Yang Ingin Dibayar dan Klik 1 bil (Jika melebihi 1 bil sila tanda "  $\sqrt{}$  " di bil yang ingin dbayar)

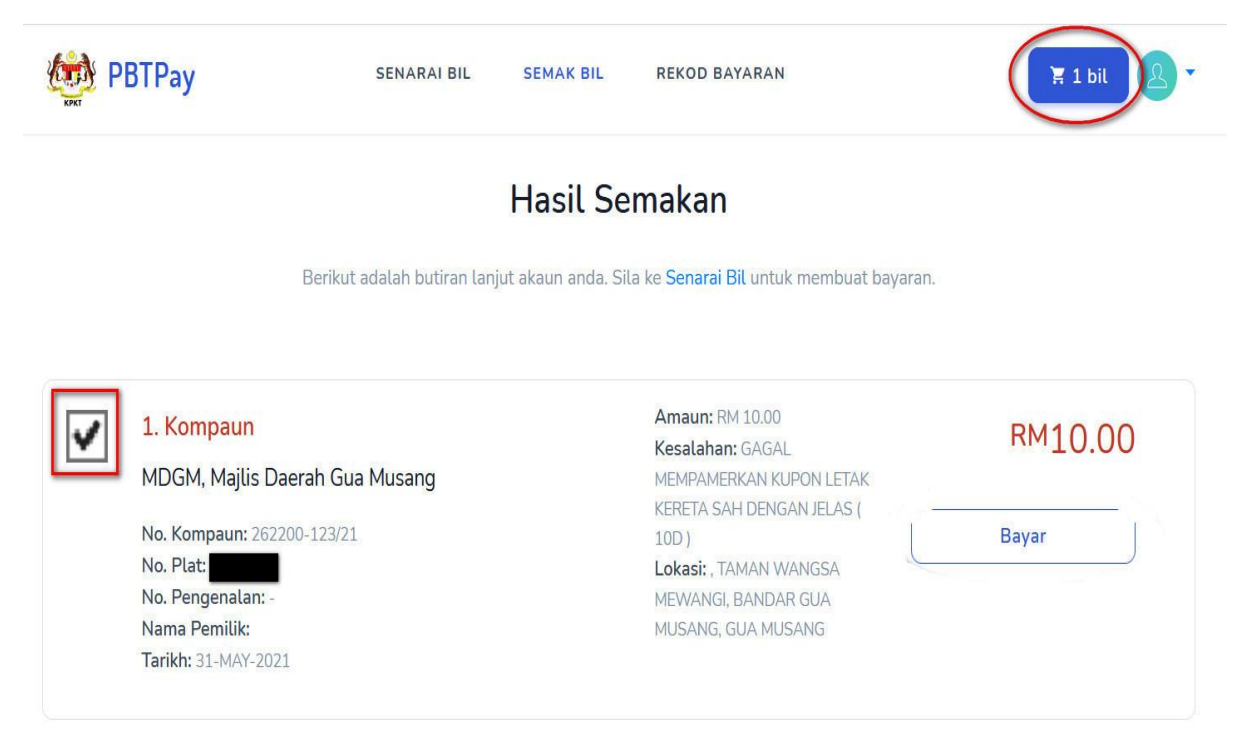

8. Isi Nama dan Emel Maklumat Bayaran dan Klik Pay via FPX

| 🙀 PBTPay                                                                                                    | SENARAI BIL   | SEMAK BIL RI | EKOD BAYARAN                          | F 1 bil        |
|----------------------------------------------------------------------------------------------------|---------------|--------------|---------------------------------------|----------------|
| Senarai Bil untuk diba<br>1. Kompaun : RM                                                                                                    | ayar:         | 10.00 🔟      | Maklumat Bayar                        | an<br>RM 10.00 |
| <ul> <li>No. Saman: 262200-123/2</li> <li>MDGM - Majlis Daerah Gua</li> <li>Nama Pemilik:</li> <li>No. Pengenalan: -</li> <li>No. Kenderaan:</li> <li>Jum. Kena Bayar: RM 10.00</li> </ul> | 1<br>a Musang |              | Pembayaran Oleh:<br><sub>Nama *</sub> | * Wajib diisi  |
| Jumlah Bil: 1                                                                                                    |               | RM 10.00     | E-mel *                               |                |
|                                                                                                    |               |              | Pay                                   | FPX            |

9. Pilih Bank Pembayar / (\*Select bank)

| PBTPay                                                                                                    | SENARAI BIL                                                                                                    | SEMAK BIL                                                                                              | REKOD BAYARAN                                                        |                                      |
|----------------------------------------------------------------------------------------------------|----------------------------------------------------------------------------------------------------|----------------------------------------------------------------------------------------------------|----------------------------------------------------------------------|--------------------------------------|
| Bayar<br>mohd                                                                                                    |                                                                                                    |                                                                                                    |                                                                      | <b>No. Rujukan Bayaran</b><br>108621 |
| <b>1. Kompaun</b><br>• Majlis Daerah Gua Musang<br>• No. Akaun: 262200-123/21                                                                                                    |                                                                                                    |                                                                                                    |                                                                      | RM 10.00                             |
|                                                                                                    |                                                                                                    |                                                                                                    |                                                                      | Total Pay: RM 10.00                  |
| Select Bank *                                                                                                    |                                                                                                    |                                                                                                    |                                                                      | * Mandatory Fields                   |
| Select bank                                                                                                    |                                                                                                    |                                                                                                    |                                                                      | ~                                    |
|                                                                                                    |                                                                                                    | Proceed                                                                                                |                                                                      |                                      |
| By clicking o                                                                                                    | n the "Proceed" butt                                                                                               | on, you hereby agı                                                                                     | ree with FPX Terms and C                                             | Conditions                           |
| <ul> <li>You must have Internet</li> <li>Please ensure that you<br/>transaction.</li> <li>Do not close browser /</li> <li>Minimum Transaction L</li> <li>Maximum Transaction I</li> </ul> | Banking Account in<br>r browser's pop up b<br>refresh page until yo<br>imit Cannot be Lowe<br>Limit Cannot be Exce | order to make tran<br>Nocker has been d<br>ou receive respons<br>ered than RM1.00<br>Reded than RM1.56 | nsaction using FPX.<br>isabled to avoid any inter<br>e.<br>00,000.00 | ruption during making                |
|                                                                                                    |                                                                                                    |                                                                                                    |                                                                      | Powered by                           |
| Batalkan Pembayaran                                                                                                    |                                                                                                    |                                                                                                    |                                                                      |                                      |

10. Contoh Paparan Bank Pembayar *Maybank2U* dan Login Masuk

| maybank2u.com                                                                                                    | Cance<br>English   Bahasa Malaysi |
|----------------------------------------------------------------------------------------------------|-----------------------------------|
| Welcome                                                                                                    |                                   |
| Log in to Maybank2u.com online banki                                                                                                    | ng                                |
| Note:<br>• You are in a secured site.                                                                                                    |                                   |
| Username:                                                                                                    |                                   |
| Don't have a Maybank2U account?<br>Click here for information on opening an account                                                             | Г                                 |
| Security information:                                                                                                    |                                   |
| <ul> <li>Click here for security tips</li> <li>Never login via email links</li> <li>Never reveal your PIN and/or Password to anyone.</li> </ul> |                                   |
| Click here to notify us of any Maybank2u.com "phishing"                                                                                         | website                           |
| Forgot your Online Banking password?                                                                                                    | 14 3696 if you're overseas (24    |

11. Masukkan TAC Number dan Klik Confirm

|                                  |                                              | <>                             | FP                      | <                      |           |   |
|----------------------------------|----------------------------------------------|--------------------------------|-------------------------|------------------------|-----------|---|
|                                  |                                              | Time                           | out in 03:              | 38                     |           |   |
|                                  |                                              | St                             | ep 2 of 3               |                        |           |   |
|                                  | From ac                                      | count:                         |                         |                        |           |   |
|                                  | Merchant I                                   | Name: JAB                      | ATAN KE                 | RAJAAN TE              | MPATAN    |   |
|                                  | Payment Refe                                 | rence: 108                     | 621                     |                        |           |   |
|                                  | FPX Transacti                                | on ID: 210                     | 6051249                 | 240940                 |           |   |
|                                  | An                                           | nount: RM:                     | 10.00                   |                        |           |   |
|                                  | Fee An                                       | nount: RM                      | 0.00                    |                        | _         |   |
|                                  | SMS TA                                       | 4C 0                           |                         | Request for            | TAC       |   |
| Your TAC<br>Your TAC<br>016-980X | Request is succe<br>number will be se<br>XXX | ssful (05 Jur<br>ent to your i | n 2021 12<br>registered | :50:55).<br>mobile pho | ne number | r |

## 12. Status Pembayaran Lulus Akan Dipaparkan

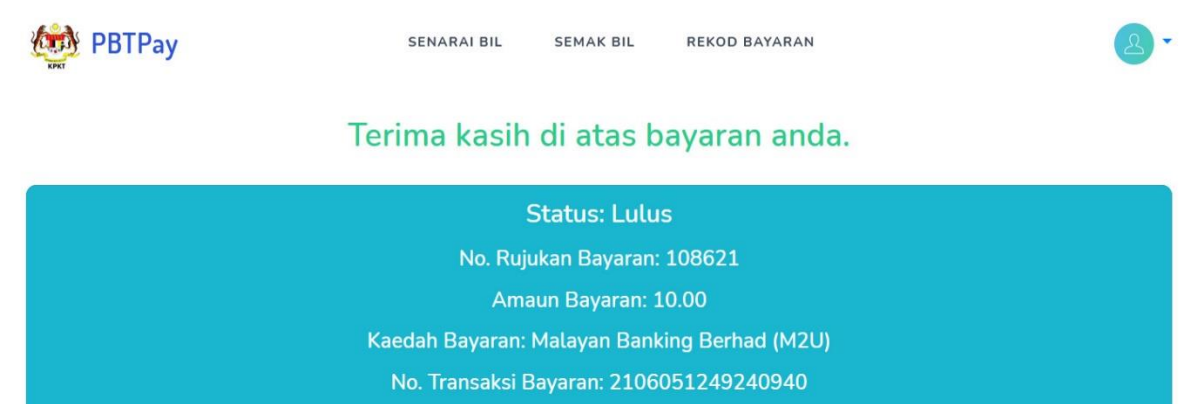

Tarikh Transaksi: 05/06/2021 12:49:22

Kami akan mengemaskini maklumat bayaran anda secepat mungkin dalam tempoh 48 jam hari bekerja.

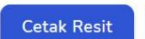

Bayar Seterusnya

13. Contoh Paparan Resit Pembayaran Di keluarkan oleh Portal PBTPay dan Anda Berjaya membuat pembayaran.

| Iusang mohd mohd mohd mohd mohd mohd mohd mohd                                                                                                    |
|----------------------------------------------------------------------------------------------------|
| Ausang mohd mohd aks: 09-9121 044<br>an.gov.my<br>7.my                                                                                                    |
|                                                                                                    |
| Tarikh Bayaran<br>05-Jun-2021 12:49PM<br>Nama Bank<br>Maybank2U                                                                                                    |
| Jenis PBT MyKad No. Akaun Jum.Bil(RM) Bayar (RM)                                                                                                    |
| Kompaun MDGM 262200-123/2 10.00 10.00                                                                                                    |
|                                                                                                    |
|                                                                                                    |
|                                                                                                    |
|                                                                                                    |
|                                                                                                    |
|                                                                                                    |
|                                                                                                    |
|                                                                                                    |
|                                                                                                    |
| Image: state state |
| Image: state state |
| Image: state state |

Ini adalah cetakan komputer, tiada tandatangan diperlukan. Semua transaksi bayaran akan dikemaskini ke dalam sistem PBT dalam tempoh 48 jam hari bekerja dari tarikh bayaran dibuat.

Mukasurat 1/1

TERIMA KASIH !! DI ATAS BAYARAN ANDA